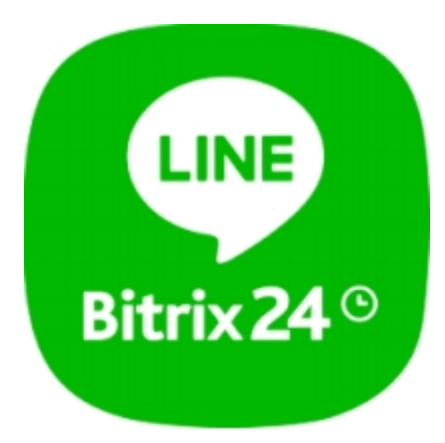

## **USER GUIDE**

Line messenger

## CONTENTS

**OVERVIEW** 

**INSTALLATION AND SETUP** 

Line App Settings

DOWNLOAD

**UNINSTALL** 

FEEDBACK

## **OVERVIEW**

Communicate in Line app via Bitrix24 Open Channels!

Line app is one of the most popular freeware messenger apps. The app can send messages, images, audio, video files from one-on-one chats to Bitrix24 Open Channels.

When your clients contact you via the Line app, your Bitrix24 automatically generates leads and contacts for each client.

Note: all Line messenger files are stored in a separate general folder on Bitrix24 Drive (Company drive).

## INSTALLATION AND SETUP

Complete standard installation procedure from Bitrix24.Market.

No additional app setup.

## Line App Settings

When the app is installed successfully, click on the following link: <u>https://developers.line.biz/console/</u>. If you do not have a Line account just yet, please get registered/authorized and proceed with the next steps to configure the Line app.

1. Once you've clicked onto the link, you'll see the Line developer settings (Providers section). Click on "Create" in Providers block.

| LINE Developers No   | we Products Documentation FAQ ( | Slossary Community II Blog II |  |
|----------------------|---------------------------------|-------------------------------|--|
| Console home         | 109                             |                               |  |
| Providers *          | Recently visited channels       |                               |  |
| Search               | -                               | -                             |  |
| Admin                |                                 |                               |  |
| New Provider<br>Text | Channel info                    | InfoExpertTest                |  |
|                      | Messaging API                   | Messaging AP1                 |  |
|                      |                                 |                               |  |
|                      | Providers 🗠 🛛 Cruta             |                               |  |
|                      |                                 |                               |  |
|                      | Search. Q                       |                               |  |
|                      | Provider                        |                               |  |
| Tools                | New Provider                    |                               |  |
| Support              | Test                            |                               |  |

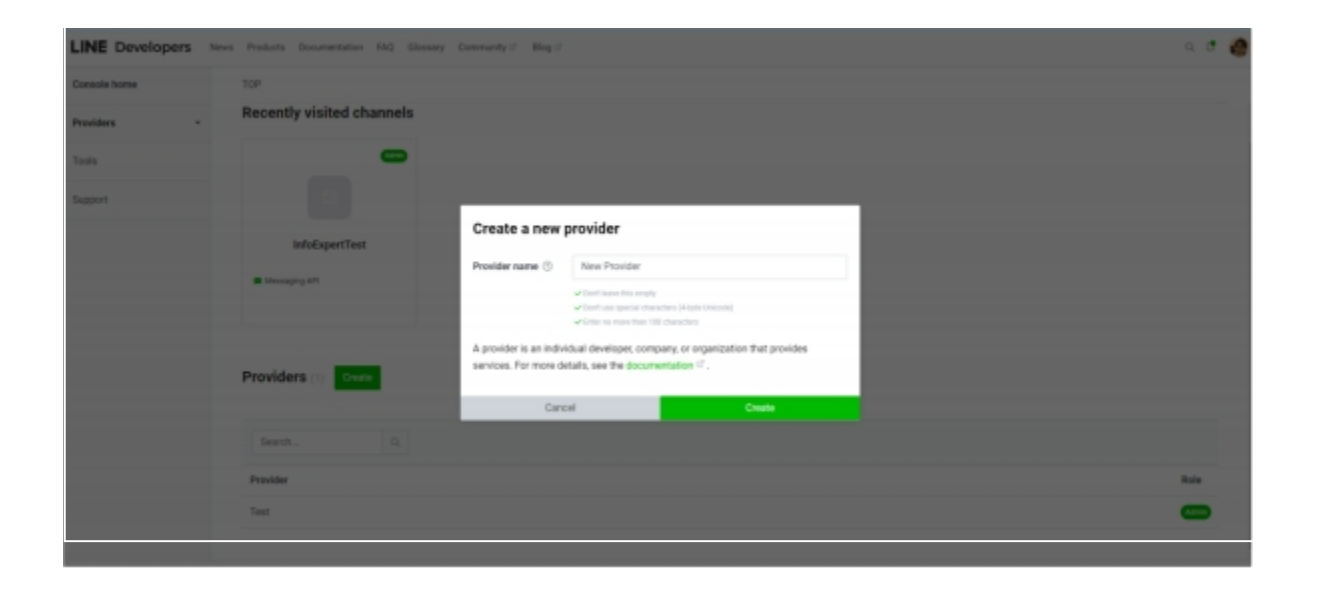

2. Fill out the "Provider name" field. Click on "Create".

3. Click on "Create a Messaging API channel".

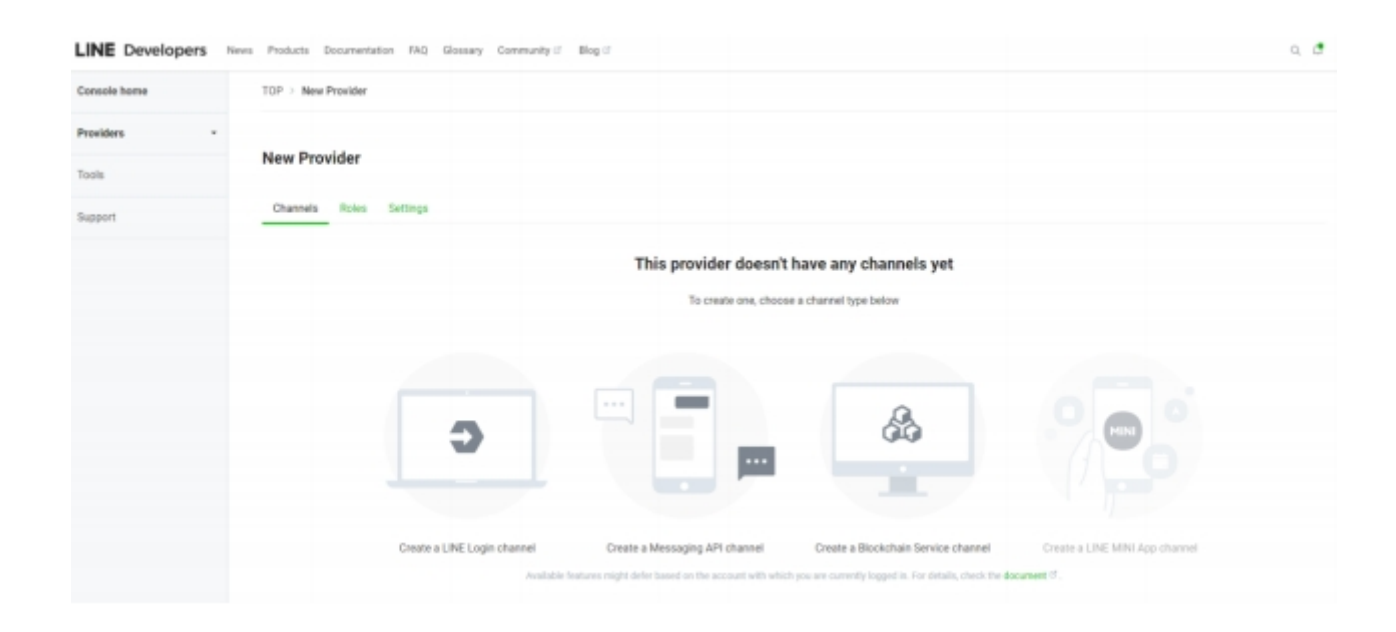

# 4. Enter information for the Messaging API. The user must enter information in all the required fields.

| LINE Developers News | Products Document              | lation FAQ Glossery Community d Blog d                                                                                                    | ۹. ۲  |
|----------------------|--------------------------------|----------------------------------------------------------------------------------------------------|-------|
| Console home To      | OP                             |                                                                                                    |       |
| Providera -          |                                |                                                                                                    |       |
| C                    | reate a new c                  | hannel                                                                                                    |       |
| Support              | hannel type                    | Messaging API                                                                                                    | ×     |
|                      |                                | ✓ Earth basise this eargity                                                                                                    |       |
| P                    | rovidar                        | Now Providar                                                                                                    |       |
|                      |                                | ⇒ Dort have this empty                                                                                                    |       |
|                      |                                |                                                                                                    |       |
| C                    | ompany or<br>wher's country or | Not set                                                                                                    | *     |
|                      | igian                          | Cooperations should select their company's sourity or region individuals should select the country or region of their store, or residence.<br>3) Cont. Issue this empty |       |
| c                    | hannel licon<br>optional       | Negister                                                                                                    |       |
|                      |                                | ✓ Fin type must be cen at PHO, JPO, JPO, (65, BAP                                                                                                    |       |
| LINE Developers News | Products Documen               | fation FAQ Glossary Community d Blog d                                                                                                    | Q. (2 |
| Console home T       | 10P                            |                                                                                                    |       |
| Providers - C        | channel name                   | Enter channel name                                                                                                    |       |
| Tools                |                                | mene: from ensemble search and concentration of the second search<br>& Contributions this empty                                                                         |       |
| Support              |                                | ✓ Enter na mana baai 20 characteris                                                                                                    |       |
|                      | Channel description            | Enter channel description                                                                                                    |       |
|                      |                                | X Don't leave this empty<br>✓ Don't are special characters (Abyte Unicode)<br>✓ Enter no more than 500 characters                                                       |       |
|                      | Category                       | Select a category                                                                                                    | v     |
|                      |                                | H Don't leave this empty                                                                                                    |       |
|                      |                                |                                                                                                    |       |
| 5                    | lubcategory                    | Select a subcategory                                                                                                    | v     |
|                      |                                | × Dort never this empty                                                                                                    |       |
| LINE Developers News | Products Documer               | ntation FAQ Glossery Community of Blog of                                                                                                    | Q     |
| Console home         | TOP                            |                                                                                                    |       |
| Providers -          | Fmail address (1)              | im usseusilemail.com                                                                                                    |       |
| Tools                |                                | John leve this empty                                                                                                    |       |
|                      |                                | w Deter a velid errall address<br>w Deter so ences then 100 characters                                                                                                  |       |
| Support              |                                |                                                                                                    |       |
|                      | Privacy policy URL             | Enter privacy policy URL                                                                                                    |       |
|                      |                                | ✓ Entur a valid (FTPE) URL ✓ Entur no more than 500 characters                                                                                                    |       |
|                      |                                |                                                                                                    |       |
| 1                    | Terms of use URL               | Enter terms of use URL                                                                                                    |       |
|                      | ognional                       | Color a valid HTTPS URL     Enter so more than S00 characters                                                                                                    |       |
|                      |                                |                                                                                                    |       |
|                      | I have read and a              | gree to the LINE Official Account Terms of Use 😚                                                                                                    |       |
|                      | I have read and an             | gree to the UNE Official Account API Terms of Use III                                                                                                    |       |
|                      |                                |                                                                                                    |       |
|                      | Create                         |                                                                                                    |       |

List of required fields:

- a. Company or owner's country or region.
- b. Channel name
- c. Channel description
- d. Category
- e. Subcategory
- f. Email address
- 5. When this step "Enter information for the Messaging API" is complete, confirm that you have read and agree with the two documents: "LINE Official Account Terms of Use" and "Line Official API Terms of Use". Click on "Create".
- 6. Check your channel's information in pop-up and click on "OK"

| LINE Developers | News Products Documentation FAQ - Glossary Community of Blog of                                                                                                    | ۵.0 |
|-----------------|----------------------------------------------------------------------------------------------------|-----|
| Console home    | TOP                                                                                                    |     |
| Providers -     |                                                                                                    |     |
| Tools           |                                                                                                    |     |
| Support         | Privacy policy URL Create a Messaging API channel with the following details? Channel name : Channel Info Official Account name : Channel Info                                                                                                    |     |
|                 | Terms of use URL         Er         Provider : New Provider           octawar         If you proceed, an official account will be created with the same name as the messaging API channel above.         If you proceed, an official account will be created with the same name as the messaging API channel above.           Vou cannot change the channel provider after the channel is created. Make sure that the provider and official account owner are the same individual development, compary or organization.         For the handling of LINE user Information, please refer to Liser Data Policy IF. |     |
|                 | I have read and agree t                                                                                                    |     |
|                 | I have read and agree t     Cancel     OK                                                                                                    |     |
|                 | ✓ Saled the decides phy reading the related document                                                                                                    |     |

7. When the previous step is complete, select the channel created for the user to continue the app setup.

| LINE Developers News | Products Documentation FAQ              | Glossary Community S | Blog 🕼  |  |
|----------------------|-----------------------------------------|----------------------|---------|--|
| Console home         | TOP > New Provider                      |                      |         |  |
| Search               | New Provider<br>Channels Roles Settings |                      |         |  |
| New Provider<br>Test |                                         |                      |         |  |
|                      | +<br>Create a new channel               | Channel Info         | Admin . |  |
|                      |                                         | Messaging API        |         |  |
| Tools                |                                         |                      |         |  |
| TOP > New Provid     | er > Channel Info                       |                      |         |  |
| Chani<br>Admin       | nel Info<br>Messaging API               |                      |         |  |
|                      |                                         |                      |         |  |

8. Channel settings.

- 9. Proceed with the following actions at the settings page:
  - a. Copy the "Channel secret" in "Basic settings" tab to add to your Bitrix24.

| b. Go to                | o the tab "Messaging                         | g API"                                |                              |                          |           |
|-------------------------|----------------------------------------------|---------------------------------------|------------------------------|--------------------------|-----------|
| TOP > New Pro           | ovider > Channel Info >                      | Messaging API                         |                              |                          |           |
| Char<br>(Age            | annel Info                                   |                                       |                              |                          |           |
| Basic settings          | Messaging API                                | LIFF Security                         | Statistics R                 | toles                    |           |
| c. Copy                 | the "Bot basic ID" to                        | o add to your B                       | itrix24                      |                          |           |
| Bot basic ID            | @685gbcjt 🕞                                  |                                       |                              |                          |           |
| d. Click<br>field. Clic | on the "Issue" butto<br>k on the "Issue" but | on under the "Cl<br>tton in the pop-1 | nannel acces<br>up window as | s token (long -<br>well. | · lived)" |
| Channel acc             | cess token                                   |                                       |                              |                          |           |
| Channel acces           | s token (long-lived) 💿                       |                                       |                              |                          |           |

Channel access token

Channel access token (long-lived) 💿

+1ttOUDHb82x1/Pr2Uphj6WDJb7qpq79z38xwAMFVn6FGP8C8au3m52Szwty8M60D9ePF1/Wbp/NcWAvY03832s4MUZcALKg3/IEYQTK4I+Mr2I9nupdvGGK9WTQ5vxxMXFEbhYQKR06D0HAwFrGZ

licisaud

e. Select the "Enabled" status for the "Use webhooks" field.

Use webhook 💿

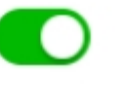

- *f.* The field "Allow bot to join group chats" must have the "Disabled" status. *The app does not support group chats.*
- g. "Auto-reply messages" and "Greeting messages". Select both fields as "disabled ".

#### LINE Official Account features

Edit the message text and other settings for these features in the LINE Official Account Manager

| Allow bot to join group chats ③ | Disabled | Edit 🕫 |
|---------------------------------|----------|--------|
| Auto-reply<br>messages ①        | Enabled  | Edit C |
| Greeting messages               | Enabled  | Edit C |

To do it, click on "Set message", then set Greeting message" and

"Auto-response" as disabled at the "Response setting" page. **Make sure Response mode for "Bot" option is selected and webhooks are set to** "Enabled".

| Response settings<br>Configure how your account will handle chaits based on | your account's objectives.                                                                                                    |
|-----------------------------------------------------------------------------|----------------------------------------------------------------------------------------------------|
| Toggle responses                                                            |                                                                                                    |
| Chat                                                                        | Talk directly to your account thiends through chat.                                                                                                    |
| Greeting message                                                            | Send a greating in charl when someone first blends your account.<br>Secence message untilings                                                                              |
| Webhooka                                                                    | Send a webhook event from the LINE platform to the webhook URL when, for example, someone sends a message to your account or friends your account.<br>Messages AP settings |
| Auto-response messages                                                      | Automatically sends a response when certain conditions are met. Addr-seasoral messages selfines                                                                            |

Also, do not close the window with settings. After setup in your Bitrix24is complete, you will have to fill out one more field.

10. Switch to your Bitrix24 account (do not close the window with the Line app settings). Click on "Contact Center" inside Bitrix24 and select the installed Line app.

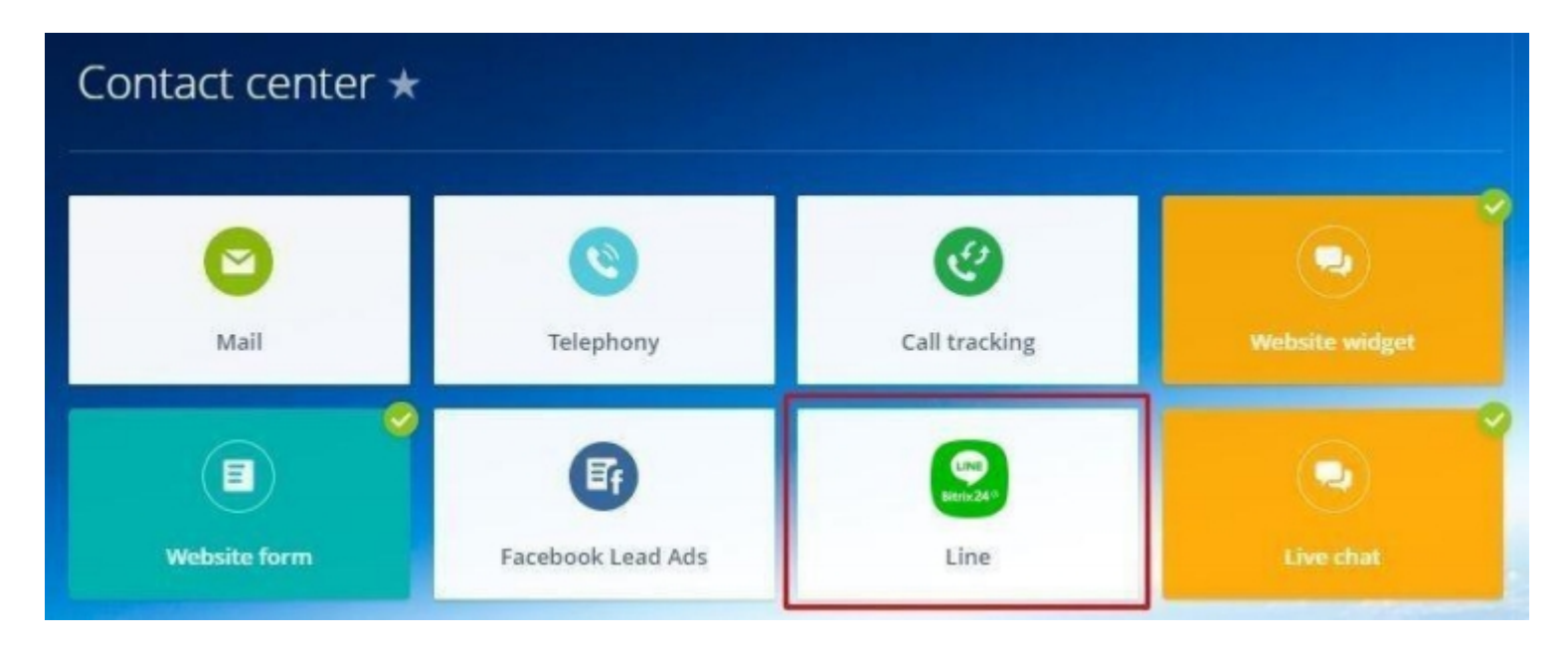

11. Then, click on"Connect". You can find additional settings for Open Channel here.

| LINE<br>Bitrix 24 $^{\odot}$ | Line<br>Use connector with your Open Channel to have the r<br>customers posted to the Bitrix24 chat. | nessag | es from your |
|------------------------------|----------------------------------------------------------------------------------------------------|--------|--------------|
| Open Channe                  | l preferences                                                                                        |        |              |
| Open Channe                  |                                                                                                    | ~      | CONFIGURE    |
| Users in queue               | 0                                                                                                    |        |              |
| O Denis Pe                   | tchenko                                                                                              |        |              |
| Add more                     |                                                                                                    |        |              |
|                              |                                                                                                    |        |              |

- 12. Enter the copied "Channel secret" into the displayed page (see. item 9 (a)) and enter the "Channel access token" (see. item 9 (b)). Click on "Save".
- 13. Settings page will show the "Webhook URL". Copy it.
- 14. Return to the Line app settings page and enter the copied "Webhook URL".

| Webhook URL Requires SSL ③                                                                                                    |        |      |
|----------------------------------------------------------------------------------------------------|--------|------|
| https://integration-dev.bitrix.info/app/line/v1/bot.php?<br>auth=cb99fff2cb142b323c4a98b390a4503173260656329a2603ee57a0879d0d736c | Venity | Edit |
| Success                                                                                                    | -      |      |

15. When the "Webhook URL" is added, click on "Update".

| Use webhooks ⑦                                      |             |
|-----------------------------------------------------|-------------|
| Enabled                                             | Edit        |
| Webhook URL Requires SSL (?)                        |             |
| https://integration.bitrix.info/app/line/v1/bot.php | Verify Edit |
| After that, click on "Verify".                      |             |
| Use webhooks ③                                      |             |
| Enabled                                             | Edit        |
| Webhook URL Requires SSL 💿                          |             |
| https://integration.bitrix.info/app/line/v1/bot.php | Verify Edit |
|                                                     |             |

When the Line app shows the "Success" status, it means that all settings are complete, and you can use the Line message Open Channels. When the Line app shows an "Error", check if the symbols inside the "Webhook URL" are valid.

Attention! All files of the Line messenger app will be stored in a separate general folder on Bitrix24 Drive (Company drive).

## DOWNLOAD

Line messenger app can be installed from inside your Bitrix24 account or **via Bitrix24.Market.** 

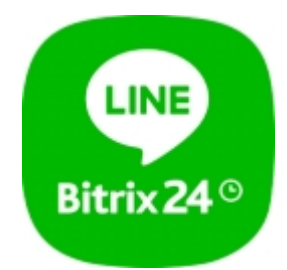

## UNINSTALL

To uninstall the application from your Bitrix24 go to the Market  $\rightarrow$  Installed  $\rightarrow$  Line messenger detail page and click on the delete button.

## FEEDBACK

If you have any questions or proposals for adding new features, please contact us at info@bitrix24.com